# **TRN Client App**

How to Book and Approve a Booking Request

1. Login to your TRN Client App

#### the recruitment network

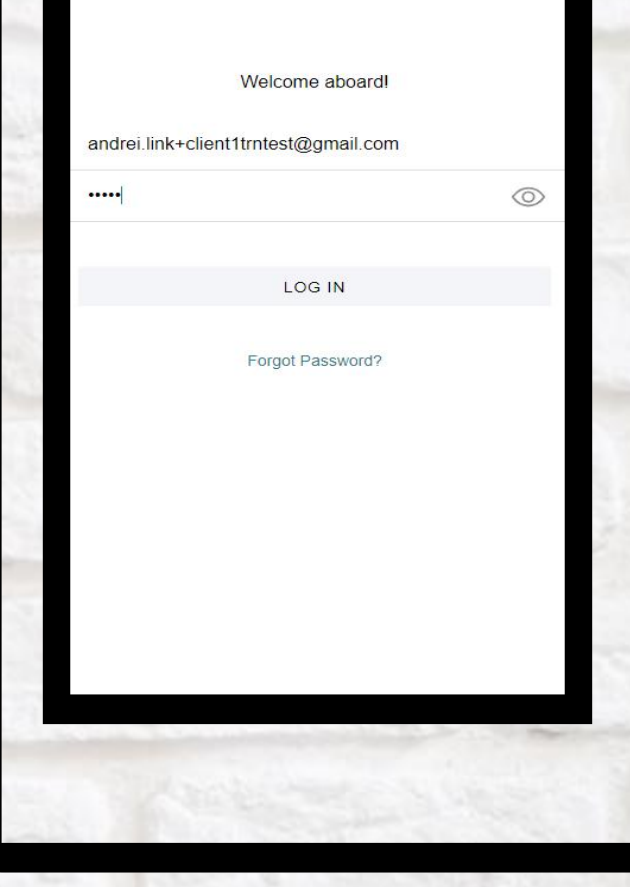

Cardina and

2. Select Bookings from the Home Screen

| A CONTRACTOR OF THE OWNER OF THE OWNER |                |
|----------------------------------------------------------------------------------------------------|----------------|
|                                                                                                    |                |
|                                                                                                    | and the second |
|                                                                                                    |                |
| ≡ Home                                                                                                    |                |
|                                                                                                    |                |
| the                                                                                                    |                |
| recruitment                                                                                                    |                |
| network                                                                                                    |                |
| Hi Andrei, welcome to TRN!                                                                                                    |                |
| BOOKINGS                                                                                                    |                |
| STAFF LIST                                                                                                    |                |
| MESSAGING                                                                                                    |                |
| Tap ≡ to see all features                                                                                                    |                |
|                                                                                                    |                |
|                                                                                                    | 1000           |
|                                                                                                    |                |
|                                                                                                    | 10             |
|                                                                                                    | 100            |
|                                                                                                    | -12            |
|                                                                                                    |                |
|                                                                                                    |                |
|                                                                                                    |                |
|                                                                                                    |                |
|                                                                                                    | 53             |
|                                                                                                    |                |
|                                                                                                    |                |
|                                                                                                    |                |
|                                                                                                    |                |
| A LOUGH A LOUGH AND A LOUGH A                                                                                                    |                |

3. Select the Client you want to book a job for

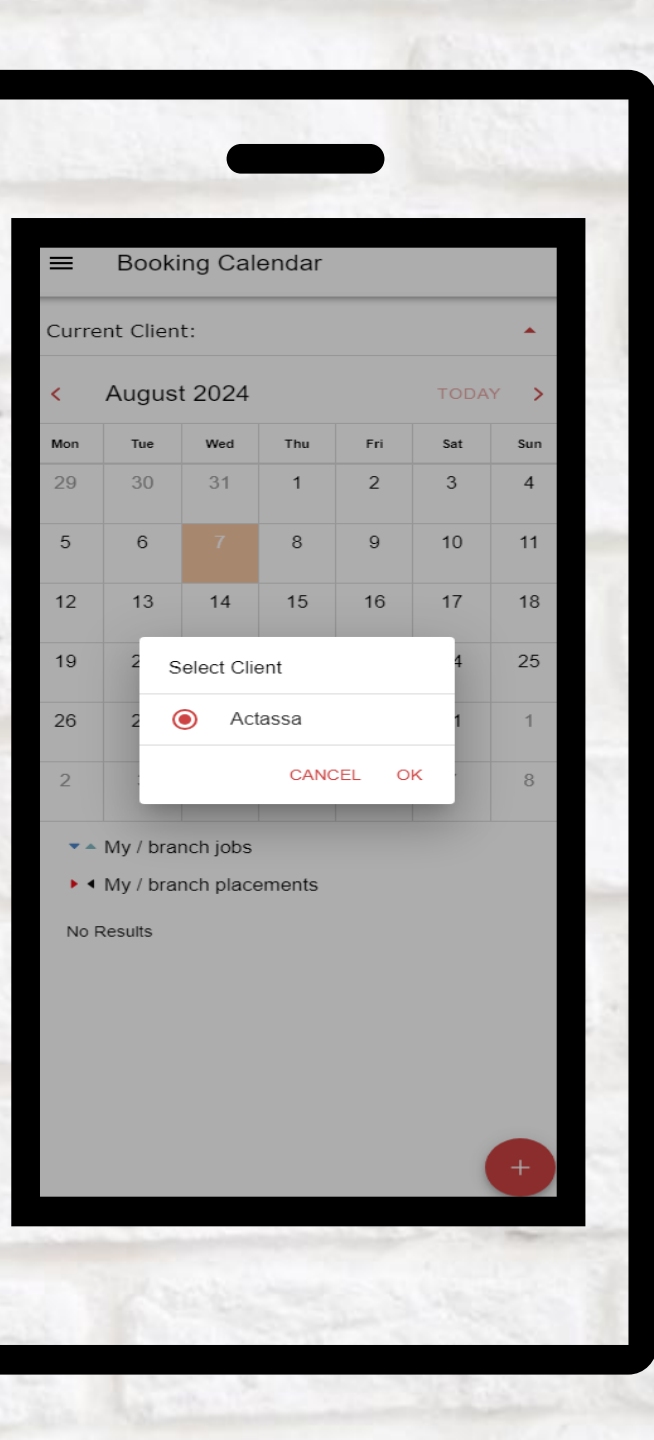

4. Click on the + button

| ■       Booking Calendar         Current Client:       Actassa •         <                                                                                                    |                           |                                                             |                                                 |                         |     |         | No. No. |
|----------------------------------------------------------------------------------------------------|---------------------------|-------------------------------------------------------------|-------------------------------------------------|-------------------------|-----|---------|---------|
| Actassa •         Current Client:       Actassa •          August 2024       TODAY       >         Mon       Tue       Wed       Thu       Fri       Set       Sun         29       30       31       1       2       3       4         5       6       7       8       9       10       11         12       13       14       15       16       17       18         19       20       21       22       23       24       25         26       27       28       29       30       31       1         2       3       4       5       6       7       8         • • My / branch jobs       •       My / branch placements       >       >         QSG - Test Removing 1 Day<br>Actassa<br>5 Aug 2024 - 11 Aug 2024       >       >       >       >         QSG - Test Removing 1 Day<br>Actassa<br>5 Aug 2024 - 9 Aug 2024       >       >       >       >         Solg 2024 - 9 Aug 2024       *       >       >       >       >         Mon Alexander       *       *       >       >       > | ≡                         | Booki                                                       | ng Cal                                          | endar                   |     |         |         |
| Kugust 2024         TODAY         Non           Mon         Tue         Wed         Tnu         Fri         Set         Sun           29         30         31         1         2         3         4           5         6         7         8         9         10         11           12         13         14         15         16         17         18           19         20         21         22         23         24         25           26         27         28         29         30         31         1           2         3         4         5         6         7         8           * My / branch jobs         *         My / branch placements         *         *           QSG - Test Removing 1 Day<br>Actassa<br>5 Aug 2024 - 11 Aug 2024         *         *         *           QSG - Test Removing 1 Day<br>Actassa<br>5 Aug 2024 - 9 Aug 2024<br>Rob Alexander         *         *         *                                                                | Curre                     | nt Clien                                                    | t:                                              |                         |     | Actas   | ssa 👻   |
| Mon         Tue         Wed         Thu         Fri         Sat         Sun           29         30         31         1         2         3         4           5         6         7         8         9         10         11           12         13         14         15         16         17         18           19         20         21         22         23         24         25           26         27         28         29         30         31         1           2         3         4         5         6         7         8           •         My / branch jobs         •         My / branch placements         >         >           v= My / branch placements         QSG - Test Removing 1 Day<br>Actassa<br>5 Aug 2024 - 11 Aug 2024         >         >         >           QSG - Test Removing 1 Day<br>Actassa<br>5 Aug 2024 - 9 Aug 2024<br>Rob Alexander         >         >         >         >                                                            | <                         | August                                                      | t 2024                                          |                         |     | TODA    | Y >     |
| 29       30       31       1       2       3       4         5       6       7       8       9       10       11         12       13       14       15       16       17       18         19       20       21       22       23       24       25         26       27       28       29       30       31       1         2       3       4       5       6       7       8         • My / branch jobs       •       •       My / branch placements       >         QSG - Test Removing 1 Day<br>Actassa<br>5 Aug 2024 - 11 Aug 2024       >       >       >         QSG - Test Removing 1 Day<br>Actassa<br>5 Aug 2024 - 9 Aug 2024<br>Rob Alexander       >       >                                                                                                    | Mon                       | Tue                                                         | Wed                                             | Thu                     | Fri | Sat     | Sun     |
| 5       6       7       8       9       10       11         12       13       14       15       16       17       18         19       20       21       22       23       24       25         26       27       28       29       30       31       1         2       3       4       5       6       7       8         * • My / branch jobs       •       •       My / branch placements       >         QSG - Test Removing 1 Day<br>Actassa<br>5 Aug 2024 - 11 Aug 2024       >       >       >         QSG - Test Removing 1 Day<br>Actassa<br>5 Aug 2024 - 9 Aug 2024<br>Rob Alexander       >       >       >                                                                                                    | 29                        | 30                                                          | 31<br>▲                                         | 1                       | 2   | 3       | 4       |
| 12       13       14       15       16       17       18         19       20       21       22       23       24       25         26       27       28       29       30       31       1         2       3       4       5       6       7       8         * • My / branch jobs       •       •       My / branch placements       >         QSG - Test Removing 1 Day<br>Actassa<br>5 Aug 2024 - 11 Aug 2024       >       >       >         QSG - Test Removing 1 Day<br>Actassa<br>5 Aug 2024 - 9 Aug 2024<br>Rob Alexander       >       >       >                                                                                                    | 5<br>••                   | 6<br>••                                                     | 7                                               | 8                       | 9   | 10<br>• | 11      |
| 19       20       21       22       23       24       25         26       27       28       29       30       31       1         2       3       4       5       6       7       8         * • My / branch jobs       •       My / branch placements       >       >         QSG - Test Removing 1 Day<br>Actassa<br>5 Aug 2024 - 11 Aug 2024       >       >       >         QSG - Test Removing 1 Day<br>Actassa<br>5 Aug 2024 - 9 Aug 2024<br>Rob Alexander       >       >       >                                                                                                    | 12                        | 13                                                          | 14<br>•                                         | 15                      | 16  | 17      | 18      |
| 26       27       28       29       30       31       1         2       3       4       5       6       7       8         • • My / branch jobs       •       • My / branch placements       •       •         QSG - Test Removing 1 Day<br>Actassa<br>5 Aug 2024 - 11 Aug 2024       •       •       •         QSG - Test Removing 1 Day<br>Actassa<br>5 Aug 2024 - 9 Aug 2024       •       •       •         QSG - Test Removing 1 Day<br>Actassa<br>5 Aug 2024 - 9 Aug 2024       •       •       •         QSG - Lest Removing 1 Day<br>Actassa<br>5 Aug 2024 - 9 Aug 2024       •       •       •         •       •       •       •       •       •                                                                                                    | 19                        | 20                                                          | 21                                              | 22                      | 23  | 24      | 25      |
| 2       3       4       5       6       7       8         • • My / branch jobs       •       My / branch placements         QSG - Test Removing 1 Day<br>Actassa<br>5 Aug 2024 - 11 Aug 2024       >       >         QSG - Test Removing 1 Day<br>Actassa<br>5 Aug 2024 - 9 Aug 2024       >       >         QSG - Test Removing 1 Day<br>Actassa<br>5 Aug 2024 - 9 Aug 2024       >       >                                                                                                    | 26                        | 27                                                          | 28                                              | 29                      | 30  | 31      | 1       |
| <ul> <li>My / branch jobs</li> <li>My / branch placements</li> <li>QSG - Test Removing 1 Day<br/>Actassa<br/>5 Aug 2024 - 11 Aug 2024</li> <li>QSG - Test Removing 1 Day<br/>Actassa<br/>5 Aug 2024 - 9 Aug 2024<br/>Rob Alexander</li> </ul>                                                                                                    | 2                         | 3                                                           | 4                                               | 5                       | 6   | 7       | 8       |
| QSG - Test Removing 1 Day<br>Actassa<br>5 Aug 2024 - 9 Aug 2024<br>Rob Alexander                                                                                                    | QSU<br>Acta<br>5 Au       | My / bran<br>My / bran<br>G - Test F<br>assa<br>Ig 2024 - 1 | nch jobs<br>nch place<br>Removing<br>11 Aug 202 | ements<br>g 1 Day<br>24 |     |         | >       |
| <b>(</b> +)                                                                                                    | QS<br>Acta<br>5 Au<br>Rob | G - Test F<br>assa<br>ig 2024 - 9<br>Alexande               | Removing<br>9 Aug 2024<br>r                     | g 1 Day<br>4            |     |         | >       |
|                                                                                                    |                           |                                                             |                                                 |                         |     | (       | +       |
|                                                                                                    |                           |                                                             |                                                 |                         |     |         |         |

5. Fill the details of the job

|                        | ge Booking     |
|------------------------|----------------|
| Current Client:        | Actassa 👻      |
| Position:              |                |
| Senior Chef            |                |
| Work Address:          |                |
| Type new address or se | earch existing |
| (Search                | Clear          |
| Purchase Order:        |                |
|                        |                |
| Persons Needed:        |                |
| 1                      |                |
| REQUEST                |                |
|                        |                |
| Schedule:              |                |
|                        |                |
| Notes for Consultant:  |                |
|                        |                |
| Response Required In:  |                |
|                        | Ŧ              |
|                        |                |
|                        |                |
| CANCEL                 | SUBMIT         |

6. Click Submit

| ≡ C         | reate/Change                                                             | Booking                                                       |           |
|-------------|--------------------------------------------------------------------------|---------------------------------------------------------------|-----------|
| Current     | Client:                                                                  |                                                               | Actassa 👻 |
| Position:   |                                                                          |                                                               |           |
| Senior C    | Chef                                                                     |                                                               |           |
| Work Addr   | ess:                                                                     |                                                               |           |
| 220 St. /   | Asaph St Christch                                                        | urch                                                          |           |
|             | Search                                                                   | Clear                                                         |           |
| Purchase (  | Order:                                                                   |                                                               | -         |
| Persons 1   | Once this job ha<br>approval, you w<br>contact the app<br>any changes. C | as been sent for<br>rill need to<br>rover to make<br>ontinue? |           |
|             | CANCEL                                                                   | YES, CONTINUE                                                 |           |
| Schedule:   |                                                                          |                                                               |           |
| Wed, 7 A    | ug 2024 9:00 AM - 5                                                      | :30 PM                                                        |           |
|             | CHANGE                                                                   | SCHEDULE                                                      |           |
| Notes for C | consultant:                                                              |                                                               |           |
| Response    | Required In:                                                             |                                                               |           |
| 8 hours     |                                                                          |                                                               | *         |
| (           | CANCEL                                                                   | SUBI                                                          | літ       |

All and a literation of the

Harry Contraction

Congratulations, your Job has been created!

| 1.34                                                                   |                                                                                       |
|------------------------------------------------------------------------|---------------------------------------------------------------------------------------|
| ← Job                                                                  |                                                                                       |
|                                                                        | Actassa                                                                               |
|                                                                        | Senior Chef                                                                           |
| <ul> <li>Created by Ar</li> <li>Submitted by pm 07 Aug 2024</li> </ul> | ndrei Link-Actassa at 3:49 pm 07 Aug 2024<br>Andrei Link-Actassa for approval at 3:49 |
| Position:                                                              | Senior Chef                                                                           |
| Start date:                                                            | Wed 7 Aug 2024                                                                        |
| End date:                                                              | Wed 7 Aug 2024                                                                        |
| Our contact:                                                           | Andrei Link-Actassa                                                                   |
| Consultant:                                                            | Actassa Test1                                                                         |
| Purchase order:                                                        | 5730456                                                                               |
| Job ID:                                                                | 247430                                                                                |
| Job reference<br>number:                                               | J55700                                                                                |
| Work address:                                                          | 220 St. Asaph St Christchurch                                                         |
| Job calendar:<br>Wed 7 Aug, 9:0                                        | 00 AM - 5:30 PM                                                                       |
|                                                                        | GO BACK                                                                               |
|                                                                        | REVIEW                                                                                |
|                                                                        |                                                                                       |
|                                                                        |                                                                                       |
|                                                                        |                                                                                       |
|                                                                        |                                                                                       |
|                                                                        |                                                                                       |

1. Login to your TRN Client App then open Jobs for Me to Approve

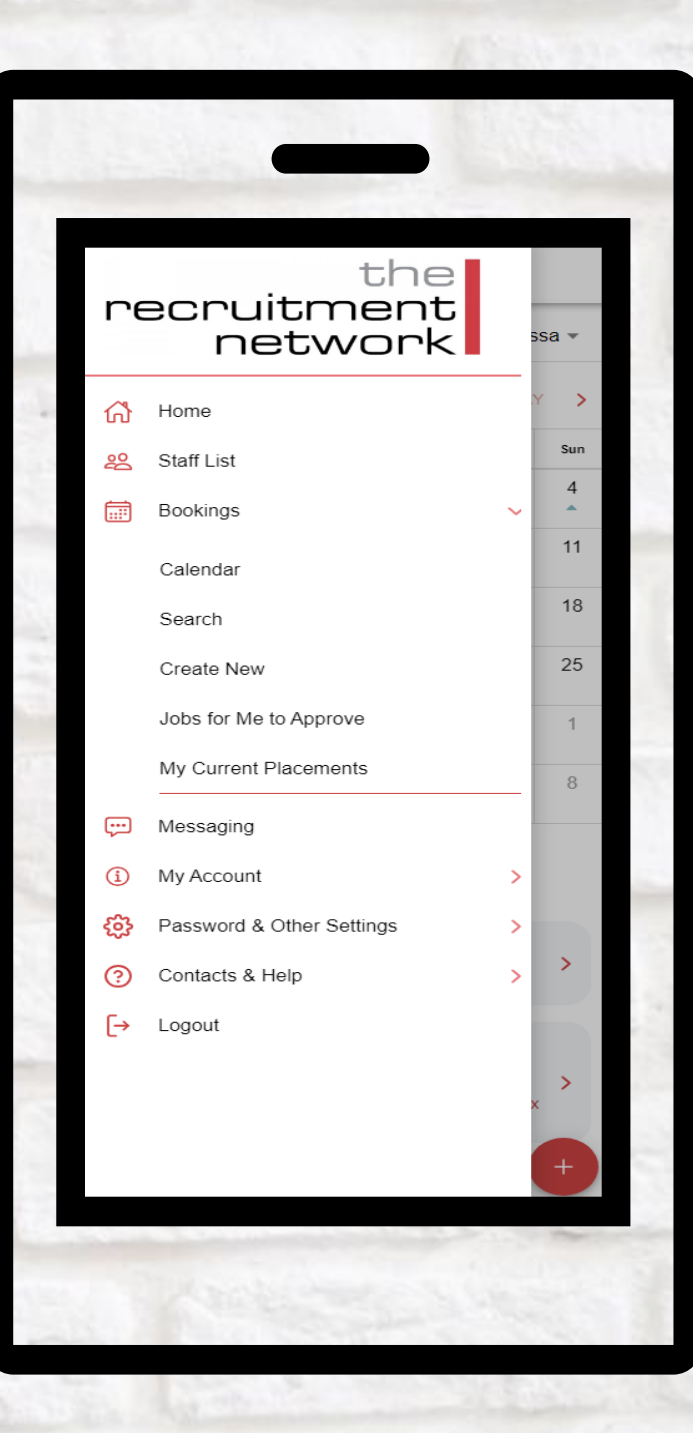

2. Select the Job you wish to approve

Jobs for Me to Approve Senior Chef Actassa 7 Aug 2024 - 7 Aug 2024 Submitted by Andrei Link-Actassa for approval by Alex Actassa on 3:49 pm 07 Aug 2024 Barista Actassa 3 Aug 2024 - 3 Aug 2024 Submitted by Andrei Link-Actassa for approval by Alex Actassa on 10:46 am 02 Aug 2024

The designed

3. Click on Review

| ← Job                                                                     |                                                                                       |
|---------------------------------------------------------------------------|---------------------------------------------------------------------------------------|
|                                                                           | Actassa                                                                               |
|                                                                           | Senior Chef                                                                           |
| <ul> <li>Created by A</li> <li>Submitted by<br/>pm 07 Aug 2024</li> </ul> | ndrei Link-Actassa at 3:49 pm 07 Aug 2024<br>Andrei Link-Actassa for approval at 3:49 |
| Position:                                                                 | Senior Chef                                                                           |
| Start date:                                                               | Wed 7 Aug 2024                                                                        |
| End date:                                                                 | Wed 7 Aug 2024                                                                        |
| Our contact:                                                              | Andrei Link-Actassa                                                                   |
| Consultant:                                                               | Actassa Test1                                                                         |
| Purchase order:                                                           | 5730456                                                                               |
| Job ID:                                                                   | 247430                                                                                |
| Job reference<br>number:                                                  | J55700                                                                                |
| Work address:                                                             | 220 St. Asaph St Christchurch                                                         |
| Job calendar:<br>Wed 7 Aug, 9:0                                           | 00 AM - 5:30 PM                                                                       |
|                                                                           | GO ВАСК                                                                               |
|                                                                           | REVIEW                                                                                |

4. Review the details then click Approve

| Create/C                                                                             | Change Bookin                                  | g                                     |
|--------------------------------------------------------------------------------------|------------------------------------------------|---------------------------------------|
| <ul> <li>Created by Andr</li> <li>Submitted by An</li> <li>pm 07 Aug 2024</li> </ul> | ei Link-Actassa at 3∷<br>drei Link-Actassa for | 49 pm 07 Aug 2024<br>approval at 3:49 |
| Client:                                                                              |                                                |                                       |
| Actassa                                                                              |                                                |                                       |
| Position:                                                                            |                                                |                                       |
| Senior Chef                                                                          |                                                |                                       |
| Nork Address:                                                                        |                                                |                                       |
| 220 St. Asaph St                                                                     | Christchurch                                   |                                       |
| _                                                                                    |                                                |                                       |
|                                                                                      | Search Clear                                   |                                       |
| Purchase Order:                                                                      |                                                |                                       |
| 5730456                                                                              |                                                |                                       |
| Persons Needed:                                                                      |                                                |                                       |
| 1                                                                                    |                                                |                                       |
| REQ                                                                                  | UEST SPECIFIC S                                | TAFF                                  |
| Schedule:                                                                            |                                                |                                       |
| Wed, 7 Aug 2024 9                                                                    | :00 AM - 5:30 PM                               |                                       |
|                                                                                      |                                                | E                                     |
|                                                                                      | HANGE SCHEDUL                                  |                                       |
| Notes for Consultant:                                                                |                                                |                                       |
|                                                                                      |                                                |                                       |
| CANCEL                                                                               | DECLINE                                        | APPROVE                               |

5. Confirm approval

| ≡ C                                                    | reate/Change Booking                                                                                          |
|--------------------------------------------------------|----------------------------------------------------------------------------------------------------|
| <ul> <li>Create</li> <li>Submi<br/>pm 07 Au</li> </ul> | d by Andrei Link-Actassa at 3:49 pm 07 Aug 2024<br>tted by Andrei Link-Actassa for approval at 3:49<br>g 2024 |
| Client:                                                |                                                                                                    |
| Actassa                                                |                                                                                                    |
| Position:                                              |                                                                                                    |
| Senior C                                               | hef                                                                                                    |
| Work Addre                                             | ISS:                                                                                                    |
| 220 St. A                                              | saph St Christchurch                                                                                          |
|                                                        | Approve Job Order                                                                                             |
| Purchase                                               | Do you want to approve this job order?                                                                        |
| 573045                                                 |                                                                                                    |
| Persons I                                              | CANCEL TES, APPROVE                                                                                           |
| 1                                                      |                                                                                                    |
|                                                        | REQUEST SPECIFIC STAFE                                                                                        |
| Cohodula:                                              |                                                                                                    |
| Wed, 7 A                                               | ug 2024 9:00 AM - 5:30 PM                                                                                     |
|                                                        | CHANGE SCHEDULE                                                                                               |
| Notes for C                                            | onsultant                                                                                                    |
|                                                        |                                                                                                    |
| CANC                                                   |                                                                                                    |
| - On the                                               |                                                                                                    |

Congratulations, the job is now approved

| ■ Booking Calendar         Current Client:       Actassa •          August 2024       TODAY       >         Mon       Tue       Wed       Thu       Fri       Sat       Sun         29       30       31       1       2       3       4         5       6       7       8       9       10       11         12       13       14       15       16       17       18         19       20       21       22       23       24       25         26       27       28       29       30       31       1         2       3       4       5       6       7       8         9       20       21       22       23       24       25         26       27       28       29       30       31       1         2       3       4       5       6       7       8         9       10       21       22       23       24       25         20       3       4       5       6       7       8         9       23       4       5       6 </th <th></th> <th></th> <th>•</th> <th></th> <th></th> <th></th> <th></th>                                    |                                                                                                    |          | •        |       |     |       |       |  |
|----------------------------------------------------------------------------------------------------|----------------------------------------------------------------------------------------------------|----------|----------|-------|-----|-------|-------|--|
| Actassa •         Current Client:       Actassa •         Kon       Tue       Wed       Thu       Fri       Sat       Sun         29       30       31       1       2       3       4         5       6       7       8       9       10       11         12       13       14       15       16       17       18         19       20       21       22       23       24       25         26       27       28       29       30       31       1         2       3       4       5       6       7       8         •       My / branch jobs       *       *       *       *         •       My / branch placements       *       *       *       *         Senior Chef       Actassa       *       *       *       *       *         Actassa       7 Aug 2024 - 7 Aug 2024       Submitted by Andrei Link-Actassa and approved by Alex Actassa at 3:53 pm 07 Aug 2024       *       *                                                                                                    | ≡                                                                                                    | Booki    | ng Cal   | endar |     |       |       |  |
| Mon       Tue       Wed       Thu       Fri       Set       Sun         29       30       31       1       2       3       4         5       6       7       8       9       10       11         12       13       14       15       16       17       18         19       20       21       22       23       24       25         26       27       28       29       30       31       1         2       3       4       5       6       7       8         * • My / branch jobs       •       •       8       9       10       11         2       3       4       5       6       7       8         * • My / branch jobs       •       •       My / branch placements       >         CSG - Test Removing 1 Day<br>Actassa<br>5 Aug 2024 - 11 Aug 2024       >       >       >       >         Senior Chef<br>Actassa<br>7 Aug 2024 - 7 Aug 2024<br>Submitted by Andrei Link-Actassa and approved by<br>Alex Actassa at 3:53 pm 07 Aug 2024       >       >                                                                                   | Curre                                                                                                    | nt Clien | t:       |       |     | Actas | ssa ▼ |  |
| Mon         Tue         Wed         Thu         Fri         Sat         Sun           29         30         31         1         2         3         4           5         6         7         8         9         10         11           12         13         14         15         16         17         18           19         20         21         22         23         24         25           26         27         28         29         30         31         1           2         3         4         5         6         7         8           .         My / branch jobs         30         31         1         1           2         3         4         5         6         7         8           .         My / branch jobs         .         .         .         .         .           .         My / branch placements         .         .         .         .         .           .         .         .         .         .         .         .         .           .         .         .         .         .         . | <                                                                                                    | August   | 2024     |       |     | TODA  | Y >   |  |
| 29       30       31       1       2       3       4         5       6       7       8       9       10       11         12       13       14       15       16       17       18         19       20       21       22       23       24       25         26       27       28       29       30       31       1         2       3       4       5       6       7       8         ··· My / branch jobs       ··· My / branch placements       ··· My       ×       ×         QSG - Test Removing 1 Day       ×       ×       ×       ×         Senior Chef       Actassa       ×       ×       ×         7 Aug 2024 - 7 Aug 2024       Submitted by Andrei Link-Actassa and approved by       ×       ×         Alex Actassa at 3:53 pm 07 Aug 2024       ×       ×       ×                                                                                                    | Mon                                                                                                    | Tue      | Wed      | Thu   | Fri | Sat   | Sun   |  |
| 5       6       7       8       9       10       11         12       13       14       15       16       17       18         19       20       21       22       23       24       25         26       27       28       29       30       31       1         2       3       4       5       6       7       8         • My / branch jobs       •       My / branch placements       ×       ×       ×         QSG - Test Removing 1 Day<br>Actassa<br>5 Aug 2024 - 11 Aug 2024       ×       ×       ×         Senior Chef<br>Actassa<br>7 Aug 2024 - 7 Aug 2024<br>Submitted by Andrei Link-Actassa and approved by<br>Alex Actassa at 3:53 pm 07 Aug 2024       ×       ×                                                                                                    | 29                                                                                                    | 30       | 31<br>▼▶ | 1     | 2   | 3     | 4     |  |
| 12       13       14       15       16       17       18         19       20       21       22       23       24       25         26       27       28       29       30       31       1         2       3       4       5       6       7       8         • • My / branch jobs       • • My / branch placements       >       >       >         QSG - Test Removing 1 Day<br>Actassa<br>5 Aug 2024 - 11 Aug 2024       >       >       >         Senior Chef<br>Actassa<br>7 Aug 2024 - 7 Aug 2024<br>Submitted by Andrei Link-Actassa and approved by<br>Alex Actassa at 3:53 pm 07 Aug 2024       >       >                                                                                                    | 5                                                                                                    | 6        | 7        | 8     | 9   | 10    | 11    |  |
| 19       20       21       22       23       24       25         26       27       28       29       30       31       1         2       3       4       5       6       7       8         * • My / branch jobs       •       My / branch placements       >       >         QSG - Test Removing 1 Day<br>Actassa<br>5 Aug 2024 - 11 Aug 2024       >       >       >         Senior Chef<br>Actassa<br>7 Aug 2024 - 7 Aug 2024<br>Submitted by Andrei Link-Actassa and approved by<br>Alex Actassa at 3:53 pm 07 Aug 2024       >       >                                                                                                    | 12                                                                                                    | 13       | 14       | 15    | 16  | 17    | 18    |  |
| 26       27       28       29       30       31       1         2       3       4       5       6       7       8         • My / branch jobs       •       My / branch placements       *       *       My / branch placements         QSG - Test Removing 1 Day<br>Actassa<br>5 Aug 2024 - 11 Aug 2024       >       >       >       >         Senior Chef<br>Actassa<br>7 Aug 2024 - 7 Aug 2024<br>Submitted by Andrei Link-Actassa and approved by<br>Alex Actassa at 3:53 pm 07 Aug 2024       >       >                                                                                                    | 19                                                                                                    | 20       | 21       | 22    | 23  | 24    | 25    |  |
| 2       3       4       5       6       7       8         • A My / branch jobs       • My / branch placements         • My / branch placements       • My / branch placements         QSG - Test Removing 1 Day<br>Actassa<br>5 Aug 2024 - 11 Aug 2024       • >         Senior Chef<br>Actassa<br>7 Aug 2024 - 7 Aug 2024<br>Submitted by Andrei Link-Actassa and approved by<br>Alex Actassa at 3:53 pm 07 Aug 2024       • >                                                                                                    | 26 27 28 29 30 31 1                                                                                                    |          |          |       |     |       |       |  |
| <ul> <li>My / branch jobs</li> <li>My / branch placements</li> <li>QSG - Test Removing 1 Day<br/>Actassa<br/>5 Aug 2024 - 11 Aug 2024</li> <li>Senior Chef<br/>Actassa<br/>7 Aug 2024 - 7 Aug 2024<br/>Submitted by Andrei Link-Actassa and approved by<br/>Alex Actassa at 3:53 pm 07 Aug 2024</li> </ul>                                                                                                    | 2 3 4 5 6 7 8                                                                                                    |          |          |       |     |       |       |  |
| Actassa<br>5 Aug 2024 - 11 Aug 2024<br>Senior Chef<br>Actassa<br>7 Aug 2024 - 7 Aug 2024<br>Submitted by Andrei Link-Actassa and approved by<br>Alex Actassa at 3:53 pm 07 Aug 2024<br>+                                                                                                    | <ul> <li>▲ My / branch jobs</li> <li>▲ My / branch placements</li> </ul>                                                                     |          |          |       |     |       |       |  |
| Senior Chef<br>Actassa<br>7 Aug 2024 - 7 Aug 2024<br>Submitted by Andrei Link-Actassa and approved by<br>Alex Actassa at 3:53 pm 07 Aug 2024                                                                                                    | Actassa ><br>5 Aug 2024 - 11 Aug 2024                                                                                                    |          |          |       |     |       |       |  |
| +                                                                                                    | Senior Chef<br>Actassa<br>7 Aug 2024 - 7 Aug 2024<br>Submitted by Andrei Link-Actassa and approved by<br>Alex Actassa at 3:53 pm 07 Aug 2024 |          |          |       |     |       |       |  |
|                                                                                                    |                                                                                                    |          |          |       |     | (     | +     |  |
|                                                                                                    |                                                                                                    |          |          |       |     |       |       |  |

Alle Carries